| Sibaté Engress<br>Municipales | MANUAL DE TESORERIA |                      | M07-02-01 |              |
|-------------------------------|---------------------|----------------------|-----------|--------------|
| Subsistema Emisor:            | Fecha de Emisión:   | Fecha último cambio: | L/C:      | Pág. 1 de 29 |
| Subgerencia Financiera        | 09-08-2010          | 01-08-2017           | B         |              |

# MANUAL DE TESORERIA

| Elaborado por:              |
|-----------------------------|
| Dra. Gladys Arevalo Parraga |
| Subgerente Financiera       |

Revisado por: Dra. Paola Cortes Acuña Jefe de Control Interno Aprobado por: Dr. Ernesto Forero Clavijo Gerente General

| Siboté Empress<br>Vulicos | MANUAL DE TESORERIA |                      | M07-02-01 |              |
|---------------------------|---------------------|----------------------|-----------|--------------|
| Subsistema Emisor:        | Fecha de Emisión:   | Fecha último cambio: | L/C:      | Pág. 2 de 29 |
| Subgerencia Financiera    | 09-08-2010          | 01-08-2017           | B         |              |

## CONTENIDO

- **1. GENERALIDADES** 
  - **1.1 OBJETIVOS**
  - **1.2 DEFINICIONES**

## 2. VENTAJAS DEL PROCEDIMIENTO DE TESORERIA

- 3. INGRESO AL SISTEMA
- 4. MOVIMIENTO
- 4.1. REGISTRO DE COMPROBANTES DE INGRESO
- 4.2. REGISTRO COMPROBANTE DE EGRESO
- **4.3. NOTAS BANCARIAS**
- 4.4. CONCILIACION BANCARIA
- 5. INFORMES
- 5.1. INFORMES DE TESORERIA
- 5.1.1. BOLETIN DIARIO DE TESORERIA
- 5.1.2. BOLETIN MENSUAL DE CAJA
- 5.1.3. MOVIMIENTO DIARIO DE INGRESOS
- 5.1.4. MOVIMIENTO DE INGRESOS ENTRE FECHAS
- 5.1.5. BOLETIN DIARIO DE CAJA Y BANCOS
- 5.1.6. BOLETIN MENSUAL DE CAJA Y TESORERIA
- **5.1.7. COMPROBANTE DE TESORERIA**
- **5.1.8. COMPROBANTES CONTABLES**
- 5.1.9. AUXILIAR CON SALDOS
- 5.1.10. LISTADO AUXILIAR DE CAJA
- 5.1.11. INFORME DE BANCOS Y RECURSOS FINANCIEROS

**5.2. AUXILIARES DE TESORERIA** 

- 5.2.1. AUXILIAR CONTABLE
- 5.2.2. AUXILIAR DE SALDOS
- 5.2.3. AUXILIAR CONTABLE Y TERCEROS
- **5.2.4. AUXILIAR POR TERCEROS Y CUENTA**
- 5.2.5. AUXILIAR POR CUENTA Y TERCEROS RETEFUENTE
- 5.2.6. RESUMEN POR TIEMPO DE COMPROBANTE Y CUENTA
- 5.2.7. AUXILIAR POR CENTRO DE COSTOS Y CUENTA

| Elaborado por:              | Revisado por:           | Aprobado por:              |
|-----------------------------|-------------------------|----------------------------|
| Dra. Gladys Arevalo Parraga | Dra. Paola Cortes Acuña | Dr. Ernesto Forero Clavijo |
| Subgerente Financiera       | Jefe de Control Interno | Gerente General            |

| Siboté Empress<br>Vuelcos | MANUAL DE TESORERIA |                      | M07-02-01 |              |
|---------------------------|---------------------|----------------------|-----------|--------------|
| Subsistema Emisor:        | Fecha de Emisión:   | Fecha último cambio: | L/C:      | Pág. 3 de 29 |
| Subgerencia Financiera    | 09-08-2010          | 01-08-2017           | B         |              |

# INTRODUCCIÓN

El módulo de Tesorería es un aplicativo diseñado para registrar todos los movimientos de ingresos, egresos, notas bancarias, consignaciones, recibos de caja anulados, conciliación bancaria. Módulo de Tesorería interactúa con el de Contabilidad, lo cual proporciona información rápida y oportuna.

Los movimientos se registran en forma simultánea por cada usuario, según las autorizaciones de cada uno.

Debido a la interactividad del sistema, el tiempo de entrenamiento requerido por el usuario es mínimo, ya que el sistema informa al operador las inconsistencias que detecte en los procesos de entrada de información al sistema, mediante mensajes que indican lo ocurrido.

El objetivo del presente manual es dar soporte a la parte administrativa, gerencial, con el propósito de permitir el análisis e interpretación en forma eficiente de dicha información y agilizar los trámites administrativos, mejorar los sistemas de información, procesos de consolidación y generación de informes, brindando a las entidades los medios adecuados para ejecutar las labores planeadas en forma rápida, eficiente, exacta y segura.

| Elaborado por:              | Revisado por:           | Aprobado por:              |
|-----------------------------|-------------------------|----------------------------|
| Dra. Gladys Arevalo Parraga | Dra. Paola Cortes Acuña | Dr. Ernesto Forero Clavijo |
| Subgerente Financiera       | Jefe de Control Interno | Gerente General            |

| Siboté Engress<br>Vulicos | MANUAL DE TESORERIA |                      | M07-02-01 |              |
|---------------------------|---------------------|----------------------|-----------|--------------|
| Subsistema Emisor:        | Fecha de Emisión:   | Fecha último cambio: | L/C:      | Pág. 4 de 29 |
| Subgerencia Financiera    | 09-08-2010          | 01-08-2017           | B         |              |

## **1. GENERALIDADES**

## **1.1 OBJETIVO**

El principal objetivo del manual es dar a conocer todas las ventajas que el módulo TESORERÍA HAS SQL ofrece, también guiar al usuario en su manejo para alcanzar una máxima utilización del recurso (software).

## **1.2 DEFINICIONES**

\_ Cheque. Es un título valor por medio del cual una persona llamada "girador", ordena a un banco llamado "girado" que pague una determinada suma de dinero a la orden de un tercero llamado "beneficiario". \_ Comprobante de Egreso o Comprobante de Pago. Llamado también orden de pago o comprobante de egreso, es un soporte de contabilidad que respalda el pago de una determinada cantidad de dinero por medio de un cheque. Generalmente, en la empresa se elabora por duplicado, el original para anexar al comprobante de pago queda copia del cheque, ya que el titulo valor se entrega al beneficiario. Los soportes contables deben asentarse en forma ordenada y resumida, expresando claramente las transacciones que diariamente se realizan en una empresa.1

\_ Conciliación Bancaria es un proceso que permite confrontar y conciliar los valores que la empresa tiene registrados, de una cuenta de ahorros o corriente, con los valores que el banco suministra por medio del extracto bancario.2

\_ **El Recibo de Caja**. Generalmente es un soporte de los abonos parciales o totales de los clientes de una empresa por conceptos diferentes de ventas al contado ya que para ellas el soporte es la factura.

\_ **Gastos**. Los gastos representan flujos de salida de recursos, en forma de disminuciones del activo o incrementos del pasivo o una combinación de ambos, que generan disminuciones del patrimonio, incurridos en las actividades de administración, comercialización, investigación y financiación, realizadas durante un período, que no provienen de los retiros de capital o de utilidades o excedentes.

\_ **Ingresos**. Los ingresos representan flujos de entrada de recursos, en forma de incrementos del activo o disminuciones del pasivo o una combinación de ambos, que generan incrementos en el patrimonio, devengados por la venta de bienes, por la prestación de servicios o por la ejecución de otras actividades realizadas durante un período, que no provienen de los aportes de capital.

Financiera

\_ Las Notas Bancarias(débito y crédito) son documentos o comprobantes que las empresas hacen para realizar un ajuste a una cuenta de terceros, ya sea por errores o por el cambio de condiciones que generan un mayor o menor valor de la respectivo cuenta.

\_ **Objetivo del Plan Único de Cuentas.** El plan único de cuentas busca la uniformidad en el registro de las operaciones económicas realizadas por los comerciantes con el fin de permitir la transparencia de la información contable y por consiguiente, su claridad, confiabilidad y comparabilidad

\_ PAAG. Es el Porcentaje de Ajuste del Año Gravable. el cual es equivalente a la variación porcentual del índice de precios al consumidor para empleados. elaborado por el Departamento Administrativo Nacional de Estadística -DANE-. registrado entre el 10. de diciembre del año anterior al gravable y el 30 de noviembre del año gravable. Este indicador se utiliza para ajustar. por efectos de la inflación. la información financiera en Colombia.

**\_ Pasivo.** Un pasivo es la representación financiera de una obligación presente del ente económico, derivada de eventos pasados, en virtud de la cual se reconoce que en el futuro se deberá transferir recursos o proveer servicios a otros entes.

| Elaborado por:              | Revisado por:           | Aprobado por:              |
|-----------------------------|-------------------------|----------------------------|
| Dra. Gladys Arevalo Parraga | Dra. Paola Cortes Acuña | Dr. Ernesto Forero Clavijo |
| Subgerente Financiera       | Jefe de Control Interno | Gerente General            |

| Siboté Empreses<br>Municipales | MANUAL DE TESORERIA |                      | M07-02-01 |              |
|--------------------------------|---------------------|----------------------|-----------|--------------|
| Subsistema Emisor:             | Fecha de Emisión:   | Fecha último cambio: | L/C:      | Pág. 5 de 29 |
| Subgerencia Financiera         | 09-08-2010          | 01-08-2017           | B         |              |

\_ **Patrimonio**. El patrimonio es el valor residual de los activos del ente económico, después de deducir todos sus pasivos.

\_ **Recibo de caja.** Es un soporte de contabilidad en el cual constan los ingresos en efectivo recaudados por la empresa. El original se entrega al cliente y las copias se archivan una para el archivo consecutivo y otra para anexar al comprobante diario de contabilidad.

\_ Recibo de Consignación Bancaria. Este es un comprobante que elaboran los bancos y suministran a sus clientes para que lo diligencien al consignar. El original queda en el banco y una copia con el sello del cajero o el timbre de la máquina registradora, sirve para la contabilidad de la empresa que consigna.

# 2. VENTAJAS DEL PROCEDIMIENTO DE TESORERIA

\_ Genera comprobantes de tesorería y que afecten presupuesto y contabilidad en tiempo real.

\_ Permite generar recibos de caja de ingreso y afecte en línea y tiempo real presupuesto y contabilidad. \_ Genera comprobantes de egreso afectando en línea la ejecución presupuestal.

\_ Impresión cheques.

\_ Permite realizar conciliaciones bancarias.

\_ Permite paramétrizar descuentos y tablas de retención en la fuente por años.

\_ Cálculo automáticamente descuentos y retenciones y afectan contabilidad y presupuesto en línea y tiempo real.

\_ Genera informes diarios de tesorería.

\_ Genera informes mensuales de tesorería.

\_ Genera informe excedentes financieros a través de la plataforma SCHIP

\_ Genera informe Boletín de deudores morosos a través de la plataforma SCHIP

# 3. INGRESO AL SISTEMA

El modulo de tesorería se maneja a través de Software HAS SQL, y el ingreso se efectúa de la siguiente manera:

Se ingresas los datos de la compañía Nit. 900.171.171-9 Luego usuario: nombre de la persona que va a ingresas Y clave es código que se asigna a casa usuarios como lo indica la grafica

| Elaborado por:              | Revisado por:           | Aprobado por:              |
|-----------------------------|-------------------------|----------------------------|
| Dra. Gladys Arevalo Parraga | Dra. Paola Cortes Acuña | Dr. Ernesto Forero Clavijo |
| Subgerente Financiera       | Jefe de Control Interno | Gerente General            |

| Sibaté Engréses<br>Mulicos                   | MANU                            | IAL DE TESORERIA                   |           | M07-02-01    |
|----------------------------------------------|---------------------------------|------------------------------------|-----------|--------------|
| Subsistema Emisor:<br>Subgerencia Financiera | Fecha de Emisión:<br>09-08-2010 | Fecha último cambio:<br>01-08-2017 | L/C:<br>B | Pág. 6 de 29 |
|                                              |                                 |                                    |           |              |

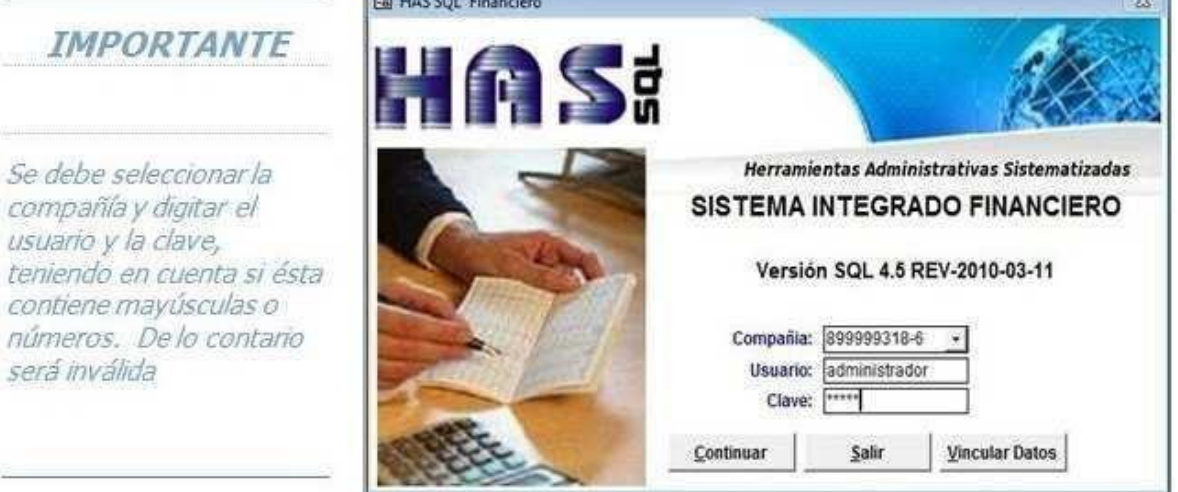

En el sistema operativo nos muestra varias opciones el cual nos permite registrar el ingreso de dinero y a su ves las salidas del mismo.

| 🖸 Contabilidad y Tesoreria |                     |          |       |
|----------------------------|---------------------|----------|-------|
| Archivos                   | <u>M</u> ovimientos | Informes | Ayuda |

En el menú de archivos nos permite la creación de plan único de cuentas , terceros, centros de costos y auxiliares.

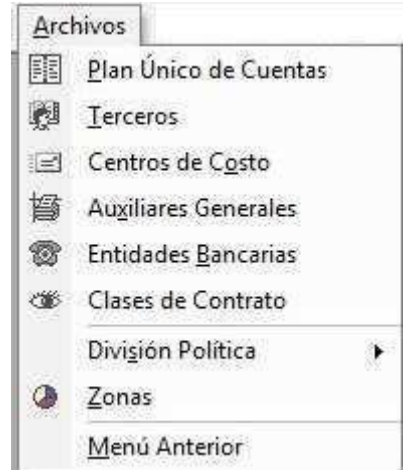

Por nuestro plan de cuentas debemos tener las cuentas bancarias creadas y a que banco corresponden.

| Elaborado por:              | Revisado por:           | Aprobado por:              |
|-----------------------------|-------------------------|----------------------------|
| Dra. Gladys Arevalo Parraga | Dra. Paola Cortes Acuña | Dr. Ernesto Forero Clavijo |
| Subgerente Financiera       | Jefe de Control Interno | Gerente General            |

| Siboté Engress<br>Siboté Engress | MANU              | IAL DE TESORERIA     |      | M07-02-01    |
|----------------------------------|-------------------|----------------------|------|--------------|
| Subsistema Emisor:               | Fecha de Emisión: | Fecha último cambio: | L/C: | Pág. 7 de 29 |
| Subgerencia Financiera           | 09-08-2010        | 01-08-2017           | B    |              |

# 4. MOVIMIENTOS

Esta opción nos permite registrar todos los movimientos de ingresos y egresos de la compañía dependiendo lo que se va a registrar se realiza de la siguiente manera a través del sistema operativo. Por la opción de movimientos seleccionamos el que se necesita así:

| Mo       | vimientos                       |
|----------|---------------------------------|
|          | Ingresos                        |
| <b>B</b> | <u>Eg</u> resos                 |
|          | <u>N</u> otas Bancarias         |
| 1        | Con <u>s</u> ignaciones         |
| <b>P</b> | Cheques <u>D</u> evueltos       |
| 1        | Cheques <u>A</u> nulados        |
| EZ.      | Recibo de <u>C</u> aja Anulados |
| $\odot$  | A <u>v</u> ances no Legalizados |
| Q        | Conciliacion Bancaria           |

4.1 . REGISTRO DE COMPROBANTES DE INGRESO

Se elabora el recibo de caja el cual el sistema arroja el consecutivo, estos nos permiten registrar los abonos o cancelación de facturas de clientes o usuarios. De la siguiente manera:

A través del sistema operativo se selecciona la clase o tipo de comprobante de ingreso s Ejem Recibo de caja (ING), Ingreso por Ventas (IVE), Recaudos de facturación (REC) Etc. Este ultimo se realiza a través del modulo de contabilidad por la interfase.

| ES                | tablecer renodo de Trabajo                                             | by tipo de Movimiento |
|-------------------|------------------------------------------------------------------------|-----------------------|
| Tipo              | o de Movimiento                                                        |                       |
| fin<br>Ica<br>Imp | Interface de Financiables<br>INTERFACE DE ICAT<br>INTERFACE DE PREDIAL | Año 2009 <u>-</u>     |
| ing<br>Inv<br>Rec | RECIBO DE CAJA<br>INGRESOS VARIOS<br>RECAUDO SERVICIOS PÚBLICOS        | Mes Noviembre         |
|                   |                                                                        | Aceptar Cerrar        |

Después de tener seleccionado el comprobante se le da aceptar y el nos lleva a la siguiente opción.

| Elaborado por:              | Revisado por:           | Aprobado por:              |
|-----------------------------|-------------------------|----------------------------|
| Dra. Gladys Arevalo Parraga | Dra. Paola Cortes Acuña | Dr. Ernesto Forero Clavijo |
| Subgerente Financiera       | Jefe de Control Interno | Gerente General            |

| Siboté Engrése<br>Vulicos | MANU              | IAL DE TESORERIA     |      | M07-02-01    |
|---------------------------|-------------------|----------------------|------|--------------|
| Subsistema Emisor:        | Fecha de Emisión: | Fecha último cambio: | L/C: | Pág. 8 de 29 |
| Subgerencia Financiera    | 09-08-2010        | 01-08-2017           | B    |              |

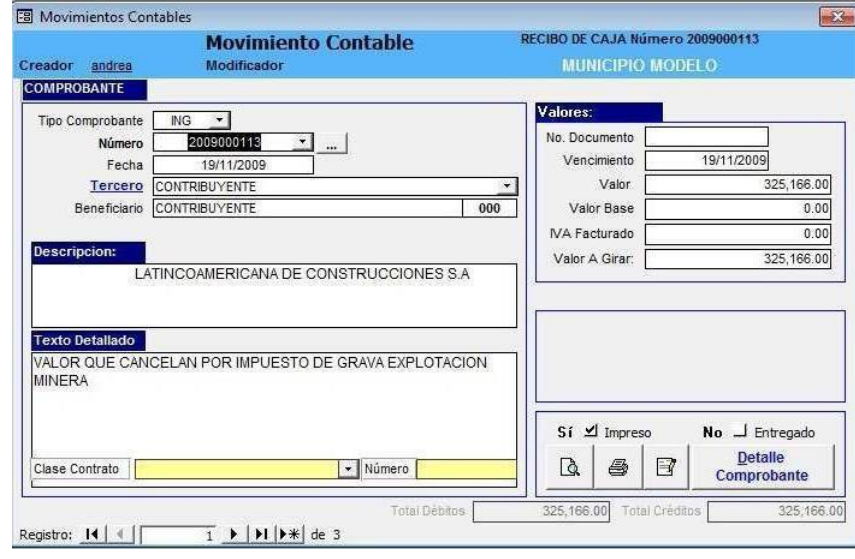

Financiera

\_ **Tipo comprobante:** El sistema presenta el seleccionado inicialmente por el usuario

\_ Número: Número consecutivo del Comprobante generado por el sistema , al hacer doble clic con el mouse permite definir el comprobante a afectar.

\_ Fecha: Fecha del Comprobante formato dd/mm/aaaa, por defecto toma la fecha del sistema o del periodo que se entró.

\_ Tercero: Nombre del Tercero. Si es nuevo doble click en la palabra tercero y crearlo.

\_ Descripción: Descripción corta del comprobante

\_ Texto detallado del comprobante: descripción general del contenido del comprobante.

\_ **Indicador de impreso:** Al imprimir el comprobante el sistema marca la caja de chequeo Indicando que ya se imprimió.

\_ Indicador de entregado. Si ya se entrego al público, hacer click en la caja de chequeo.

Luego ingresamos al detalle del comprobante para registrar el movimiento contable.

| Elaborado por:              | Revisado por:           | Aprobado por:              |
|-----------------------------|-------------------------|----------------------------|
| Dra. Gladys Arevalo Parraga | Dra. Paola Cortes Acuña | Dr. Ernesto Forero Clavijo |
| Subgerente Financiera       | Jefe de Control Interno | Gerente General            |

| Sibaté Engress<br>Municipales | MANU              | IAL DE TESORERIA     |      | M07-02-01    |
|-------------------------------|-------------------|----------------------|------|--------------|
| Subsistema Emisor:            | Fecha de Emisión: | Fecha último cambio: | L/C: | Pág. 9 de 29 |
| Subgerencia Financiera        | 09-08-2010        | 01-08-2017           | B    |              |

| ING        | <b>i</b> | 2009000113   |               |            |               |
|------------|----------|--------------|---------------|------------|---------------|
| Código Cue | nta      | Valor Débito | Valor Crédito | Cantidad   | IVA Facturado |
| 1109090    | -        | 0.00         | 325,166.00    | 0.00       | 0.00          |
| 1050101    | •        | 325,166,00   | 0.00          | 0.00       | 0.00          |
|            |          |              |               |            |               |
|            |          |              |               |            |               |
|            |          |              |               |            |               |
|            |          |              |               |            |               |
|            |          |              |               |            |               |
|            |          |              |               |            |               |
|            |          |              |               |            |               |
|            |          |              |               |            |               |
|            |          |              |               |            |               |
|            |          |              |               |            |               |
|            |          |              |               |            |               |
| TC         | TALES    | 325,166.00   | 325,166.00    | DIFERENCIA | 0.00          |

## ACTIVIDAD

Crear un Nuevo Registro de Ingreso

Consultar un Registro de Ingreso

## PROCEDIMIENTO

Tesorería/ movimientos/ Ingresos

\_ Seleccionar año, mes,

 $\_$  Seleccionar el tipo de ingreso (ING,IVE, REC, etc. )

\_ Click en el botón nuevo registro de la barra de herramientas

\_ Seleccionar el tercero o crearlo (doble Click en la palabra Tercero)

- \_ Digitar una descripción corta
- \_ Si se requiere digitar texto detallado
- \_ Click en el detalle del comprobante
- \_ Registrar la cuenta débito
- \_ Registrar la cuenta crédito
- \_ Guardar

Tesorería/ movimientos/ Ingresos Para **Consultar** el contenido de un comprobante de ingreso debe entrar con el periodo que fue registrado y seleccionar el tipo de comprobante y el número. Se debe tener en cuenta los privilegios que posee cada usuario. \_ Seleccionar año, mes,

\_ Seleccionar el tipo de ingreso (IVE, REC) \_ Click en el menú desplegable número y seleccionar el registro que desea consultar.

#### Financiera

| Elaborado por:              | Revisado por:           | Aprobado por:              |
|-----------------------------|-------------------------|----------------------------|
| Dra. Gladys Arevalo Parraga | Dra. Paola Cortes Acuña | Dr. Ernesto Forero Clavijo |
| Subgerente Financiera       | Jefe de Control Interno | Gerente General            |

| Siboté Engress<br>Siboté Engress | MANU              | IAL DE TESORERIA     |      | M07-02-01     |
|----------------------------------|-------------------|----------------------|------|---------------|
| Subsistema Emisor:               | Fecha de Emisión: | Fecha último cambio: | L/C: | Pág. 10 de 29 |
| Subgerencia Financiera           | 09-08-2010        | 01-08-2017           | B    |               |

# 4.2. REGISTRO COMPROBANTE DE EGRESO

Se hacen los comprobantes de Egreso y se registran todos los egresos que efectúan por concepto de pagos o abonos a terceros. Seleccionar la clase o tipo de Comprobante Egresos (EGR).

En esta opción se registran todos los egresos que efectúan por concepto de pagos o abonos a terceros.

Para acceder a la opción de Egresos se debe seguir la siguiente ruta: Tesorería/ Movimientos /Egresos. Seleccionar el tipo de Egreso, año, mes.

## ACTIVIDAD

Crear un Nuevo Registro de Ingreso

## PROCEDIMIENTO

Tesorería/ movimientos/ Ingresos

\_ Seleccionar año, mes,

\_ Seleccionar el tipo de ingreso (ING,IVE, REC, etc. )

Click en el botón nuevo registro de la barra de

herramientas

\_ Seleccionar el tercero o crearlo (doble Click en la palabra Tercero)

- \_ Digitar una descripción corta
- \_ Si se requiere digitar texto detallado
- \_ Click en el detalle del comprobante
- \_ Registrar la cuenta débito
- \_ Registrar la cuenta crédito
- \_ Guardar

Consultar un Registro de Ingreso

Tesorería/ movimientos/ Ingresos Para **Consultar** el contenido de un

| Periodo Movimientos Contables                 | ×                                                       |
|-----------------------------------------------|---------------------------------------------------------|
| Establecer Periodo de Trabajo                 | o y Tipo de Movimiento                                  |
| Tipo de Movimiento                            |                                                         |
| EGR COMPROBANTE DE EGRESO<br>PAG PAGOS VARIOS | Año 2009 •<br>Mes Diciembre •<br>Aceptar <u>C</u> errar |

A continuación se el contenido de la opción Egresos:

| Elaborado por:              | Revisado por:           | Aprobado por:              |
|-----------------------------|-------------------------|----------------------------|
| Dra. Gladys Arevalo Parraga | Dra. Paola Cortes Acuña | Dr. Ernesto Forero Clavijo |
| Subgerente Financiera       | Jefe de Control Interno | Gerente General            |

| Sibaté Emprese<br>Municipales | MANUAL DE TESORERIA |                      |      | M07-02-01     |
|-------------------------------|---------------------|----------------------|------|---------------|
| Subsistema Emisor:            | Fecha de Emisión:   | Fecha último cambio: | L/C: | Pág. 11 de 29 |
| Subgerencia Financiera        | 09-08-2010          | 01-08-2017           | B    |               |

|                  | Movimiento Contable                                                                | COMPROBANTE DE EGR | ESO Número 2009002973  |
|------------------|------------------------------------------------------------------------------------|--------------------|------------------------|
| DMPROBANTE       | Modificador                                                                        | MUNICIPI           | O MODELO               |
| Tipo Comprobante | EGR *                                                                              | Valores:           |                        |
| Número           | 2009002973                                                                         | No. Cheque         | 69411                  |
| Fecha            | 31/12/2009                                                                         | Vencimiento        | 31/12/2009             |
| Tercero          | MENDEZ GOMEZ RICARDO ALFONSO                                                       | - Valor            | 5,772,499.6            |
| Beneficiario     | MENDEZ GOMEZ RICARDO ALFONSO                                                       | 001 Valor Base     | 5,257,547.6            |
| Tipo Afectado:   | COM Número Afectado: 20090021                                                      | 20 VA Facturado    | 514,952.0              |
| Descripcion:     |                                                                                    | Valor A Girar      | 5 225 857 6            |
| Ber Y ULTIMO PAG | O CONTRATO NO. 063/2009 SUMINISTRO D                                               | E                  | , Jakanaka sojo        |
| MERCADOS PARA    | LA ASISTENCIA SOCIAL DE LAS FAMILIAS E                                             | N Retenciones      | De :                   |
| ZIDAOLIIDA FACTA | ALTA VOLNERABILIDAD DEL MUNICIFIO DE                                               | IVA                | AR Timbre              |
| Texto Detallado  |                                                                                    |                    | Europte DK             |
| Ber Y ULTIMO PAG | O CONTRATO NO. 063/2009 SUMINISTRO D                                               | E II CA            |                        |
| CONDICIONES DE   | E A ASISTENCIA SUCIAL DE LAS FAMILIAS E<br>FAI TA VUI NERABILIDAD DEL MUNICIPIO DE | = Utras            | Calcular Betenciones   |
| ZIPAQUIRA FACT I | NO. 3380                                                                           |                    |                        |
|                  |                                                                                    | Sí 🗹 Impr          | eso No 🗐 Entregado     |
| Clase Contrato   | ▼ Número                                                                           | A @                | Detaile<br>Comprobante |
|                  |                                                                                    |                    |                        |

\_ Tipo de Comprobante: El sistema presenta el tipo seleccionado en la pantalla anterior.

\_ Número: Número consecutivo del Comprobante generado por el sistema.

\_ Botón Copiar de : Al seleccionar este botón permite copiar el contenido de un comprobante a uno nuevo creado

\_ Fecha: Fecha del Comprobante formato dd/mm/aaaa, por defecto toma la fecha del sistema o del periodo en el que entró.

\_ **Tercero:** Nombre del Tercero, si el tercero es nuevo haga clic sobre la palabra Tercero y en la nueva pantalla crearlo y guardar.

\_ Tipo Afectado

\_ Número Afectado

\_ Descripción: Descripción corta del comprobante

\_ Texto Detallado: descripción detallada del egreso

\_ Valores: se debe ingresar el Número de cheque, valor base e IVA facturado, los demás valores serán actualizados por el sistema al terminar el detalle del comprobante. \_ Valor Base: Valor sobre el cual se calcula la base gravable de retención.

\_ Indicador de impreso: Al imprimir el comprobante el sistema marca la caja de chequeo Indicando que ya se imprimió

\_ **Indicador de entregado:** Al hacer clic en esta caja de chequeo Indica al sistema que el comprobante ya se entregó.

\_ Retención de IVA : Seleccione en el cuadro de lista desplegable el concepto de impuesto de retención de IVA a practicar

\_ **Retención de ICA:** Seleccione en el cuadro de lista desplegable el concepto de impuesto de retención de ICA a practicar

\_ **Retención Fuente**: Seleccione en el cuadro de lista desplegable el concepto de impuesto de retención en la fuente a practicar

\_ Retención de Timbre: Seleccione en el cuadro de lista desplegable el concepto de la retención de impuesto de Timbre a practicar

\_ **Otras**: Seleccione en el cuadro de lista desplegable el concepto de impuesto de retención de estampillas a practicar.

Luego de terminar de diligenciar esta parte ir al Detalle del Comprobante y efectuar el registro de cuentas. Teniendo en cuenta las retenciones a efectuar según el caso.

| Elaborado por:              | Revisado por:           | Aprobado por:              |
|-----------------------------|-------------------------|----------------------------|
| Dra. Gladys Arevalo Parraga | Dra. Paola Cortes Acuña | Dr. Ernesto Forero Clavijo |
| Subgerente Financiera       | Jefe de Control Interno | Gerente General            |

| Sibaté Engréses<br>Mulicos                   | MANUAL DE TESORERIA                                            |  |               | M07-02-01 |
|----------------------------------------------|----------------------------------------------------------------|--|---------------|-----------|
| Subsistema Emisor:<br>Subgerencia Financiera | Fecha de Emisión:Fecha último cambio:L/C:09-08-201001-08-2017B |  | Pág. 12 de 29 |           |
| Pa Detallo comprohante cu                    |                                                                |  |               |           |

| EGR                         | 200900                | 2969                    |               |               |                            |
|-----------------------------|-----------------------|-------------------------|---------------|---------------|----------------------------|
| Código Cuenta               | Valor                 | Débito                  | Valor Crédito | Base Gravable | IVA Facturado              |
| 240101                      | +                     | 800,000.00              | 0.00          | 0.00          | 0.00                       |
| 41050803                    | •                     | 0.00                    | 4,000.00      | 800,000.00    | 0.00                       |
| 24360501                    | -                     | 0.00                    | 48,000.00     | 800,000.00    | 0.00                       |
| 1110050401                  | -                     | 0.00                    | 748,000.00    | 800,000.00    | 0.00                       |
|                             |                       |                         |               |               |                            |
|                             |                       |                         |               |               |                            |
| τοται                       | ES                    | 800,000.00              | 800,000.00    | DIFERENCIA    | 0.00                       |
| TOTAL<br>Nombre Cuenta Bier | ES<br>tes y servicios | 800,000.00<br>Centro de | 800,000.00    |               | 0.00<br>RA RODRIGUEZ GRATI |

Al regresar a los datos básicos del comprobante encontramos los siguientes botones:

- Permite observar la vista preliminar del Egreso
  Imprimir Egreso
- □ Impresión de Certificados de Retención.

| Contabilidad y Tesoreria - [Comprobante de Egreso (EGR)] |                                                                                                    |                          |
|----------------------------------------------------------|----------------------------------------------------------------------------------------------------|--------------------------|
| Archivo Ver Herramientas                                 |                                                                                                    | Escriba una pregunta 🔹 🗕 |
|                                                          | • @ ∅ ∞  ⊆al. 100% • ⊆errar .                                                                                                    |                          |
|                                                          | t                                                                                                    |                          |
|                                                          | 2010 09 21 \$11 336 433 00                                                                                                    |                          |
|                                                          |                                                                                                    |                          |
|                                                          | QUIMINSA S.A Quimicos industriales Asociados Lida                                                                                                    |                          |
|                                                          | UNCE MILLONES IRESCIENTOS IREINIA Y SEIS MIL C<br>UNTROCIENTOS TREINTA Y TRES PESOS MC.XXXXXXXXX                                                                                                    |                          |
|                                                          |                                                                                                    |                          |
|                                                          |                                                                                                    |                          |
|                                                          |                                                                                                    |                          |
|                                                          |                                                                                                    |                          |
|                                                          |                                                                                                    |                          |
|                                                          |                                                                                                    |                          |
|                                                          |                                                                                                    |                          |
|                                                          |                                                                                                    |                          |
|                                                          | EPM SIBATE S.C.A.E.S.P.                                                                                                    |                          |
|                                                          | Nit: 9001717109                                                                                                    |                          |
|                                                          | Fecha: 21/09/2010 Número: 2010000389                                                                                                    |                          |
|                                                          | A FAVOR DE QUIMINSA S.A QUIMICOS INDUSTRIALES ASOCIADOS NIT 800141903                                                                                                    |                          |
|                                                          | CHEQUE No 0001384 Fecha 21/09/2010 Cheque por valor de 11,336,433.                                                                                                    |                          |
|                                                          | POR VALOR DE ONCE MILLONES TRESCIENTOS TREINTA Y SEIS MIL CUATROCIENTOS                                                                                                    |                          |
|                                                          | COMPROBANTE AFECTADO COM Nro. 0                                                                                                    |                          |
|                                                          | NETALLE CANCELACION CALDO EACTUDA No. 1244. CONTRATO No. 404 DE 2000                                                                                                    |                          |
|                                                          |                                                                                                    |                          |
|                                                          | 3. MOVIMIENTO FINANCIERO Y CONTABLE RETENCIONES                                                                                                    |                          |
|                                                          | Cuenta      Nombre de la Cuenta      Cto Costo      Débito      Crédito      Tipo      Base        11100502      Banco P coular Cta Cte No. 110-033-      00.00      1.336.433.00      Image: Cta Cta Cta No. 110-033-      00.00      1.336.433.00      Image: Cta Cta No. 110-033-      Image: Cta Cta No. 110-033-      Image: Cta Cta |                          |
|                                                          | 02078-5<br>24010190 BIEIRES Y SERVICIOS - QUIMINSA 1,336,433.00 00.00 00.00<br>800141903 001 S.A Quimicos Industriales Asociados                                                                                                    |                          |
|                                                          | SUMAS IGUALES 11,336,433.00 11,336,433.00                                                                                                    |                          |
|                                                          |                                                                                                    |                          |
| igna: 🖂 🚺 1 🕨 🖬 🔍                                        |                                                                                                    | Windows\                 |
| 10 S2001 CONTABILIDAD Y TESORERIA                        |                                                                                                    | NUM                      |

| Elaborado por:              | Revisado por:           | Aprobado por:              |
|-----------------------------|-------------------------|----------------------------|
| Dra. Gladys Arevalo Parraga | Dra. Paola Cortes Acuña | Dr. Ernesto Forero Clavijo |
| Subgerente Financiera       | Jefe de Control Interno | Gerente General            |

| Sibaté Engress<br>Municipales | MANUAL DE TESORERIA |                      |      | M07-02-01     |
|-------------------------------|---------------------|----------------------|------|---------------|
| Subsistema Emisor:            | Fecha de Emisión:   | Fecha último cambio: | L/C: | Pág. 13 de 29 |
| Subgerencia Financiera        | 09-08-2010          | 01-08-2017           | B    |               |

| ACTIVIDAD                | PROCEDIMIENTO                                                            |
|--------------------------|--------------------------------------------------------------------------|
| Crear un Nuevo Registro  | Tesorería/ movimientos/ Egresos                                          |
| de Egreso                | Seleccionar año, mes,                                                    |
|                          | Seleccionar el tipo de egreso (EGR,                                      |
|                          | PAG)                                                                     |
|                          | Click en el botón nuevo registro de la barra de herramientas             |
|                          | Seleccionar el tercero o crearlo (doble Click en la palabra Tercero)     |
|                          | Seleccionar el número de comprobante COM afectado                        |
|                          | Los campos descripción texto detallado se actualizan automáticamente de  |
|                          | acuerdo al COM _ Ingresar Número de cheque, valor Base, IVA facturado    |
|                          | Seleccionar los tipos de Retención a practicar                           |
|                          | _ Click en el detalle del comprobante _ La cuenta por pagar se actualiza |
|                          | automáticamente por el sistema                                           |
|                          | Registrar la cuenta débito y la cuenta crédito                           |
|                          | _ Registrar las retenciones                                              |
|                          | _ Guardar                                                                |
|                          |                                                                          |
| Consultar un Registro de | Tesorería/ movimientos/ Egresos                                          |
| Egreso                   | _ Seleccionar año, mes,                                                  |
|                          | _ Seleccionar el tipo de egreso (EGR, PAG) _ Click en el menú            |
|                          | desplegable número y seleccionar el registro que desea consultar.        |
|                          |                                                                          |

# 4.3. REGISTRO NOTAS BANCARIAS

Las notas bancarias (débito y crédito) son documentos o comprobantes que la sociedad hace Para realizar un ajuste a una cuenta de terceros, ya sea por errores o por el cambio de condiciones que generan un mayor o menor valor de la respectivo cuenta.

**Nota debito**: Es un comprobante que una empresa envía a su cliente, en la que se le notifica haber cargado o debitado en su cuenta una determinada suma o valor, por el concepto que se indica en la misma nota. Este documento incrementa el valor de la deuda o saldo de la cuenta. sea por un error en la facturación, interés por mora en el pago, o cualquier otra circunstancia que signifique el incremento del saldo de una cuenta.

**Nota crédito**: Es el comprobante que una empresa envía a su cliente a su cliente, con el objeto de informar la acreditación en su cuenta un valor determinado, por el concepto que se indica en la misma nota. Algunos casos en que se emplea la nota crédito pueden ser por: avería de productos vendidos, rebajas o disminución de precios, devoluciones o descuentos especiales, o corregir errores por exceso en la facturación. La nota crédito disminuye la deuda o el saldo de la respectiva cuenta. Del menú de Tesorería seleccionar la opción Movimientos /Notas Bancarias. Aquí se hacen los comprobantes de Consignación y se registran todas las transacciones de consignación por los diferentes conceptos.

| Elaborado por:              | Revisado por:           | Aprobado por:              |
|-----------------------------|-------------------------|----------------------------|
| Dra. Gladys Arevalo Parraga | Dra. Paola Cortes Acuña | Dr. Ernesto Forero Clavijo |
| Subgerente Financiera       | Jefe de Control Interno | Gerente General            |

| Sibaté Engress<br>Municipales | MANUAL DE TESORERIA |                      |      | M07-02-01     |
|-------------------------------|---------------------|----------------------|------|---------------|
| Subsistema Emisor:            | Fecha de Emisión:   | Fecha último cambio: | L/C: | Pág. 14 de 29 |
| Subgerencia Financiera        | 09-08-2010          | 01-08-2017           | B    |               |

|                          | abiecer renede de mabajo y                                                                  | npo de me       | 2 milenco     |
|--------------------------|---------------------------------------------------------------------------------------------|-----------------|---------------|
| Tipo                     | o de Movimiento                                                                             |                 |               |
| CDB<br>NB1<br>nba<br>UNV | COMPROBANTE DE BANCOS CORRECC<br>NBA AÑOS ANT.<br>Nota Bancaria<br>Interface de Universales | Año<br>Mes Dici | 2009<br>embre |
|                          |                                                                                             | Acentar         | Cerrar        |

| eador fercastro                                                 | Movimiento Contable                            | Nota Bancaria Número 2<br>MUNICIPIO MOD | 009000692                                 |
|-----------------------------------------------------------------|------------------------------------------------|-----------------------------------------|-------------------------------------------|
| OMPROBANTE                                                      |                                                |                                         |                                           |
| Tipo Comprobante                                                | NBA -                                          | Valores:                                |                                           |
| Número                                                          | 2009000692 +                                   | No. Documento                           |                                           |
| Fecha                                                           | 31/12/2009                                     | Vencimiento                             | 31/12/2009                                |
| Tercero                                                         | BANCO COLPATRIA RED MULTIBANCA                 | Valor                                   | 651,003.23                                |
| Beneficiario                                                    | BANCO COLPATRIA RED MULTIBANCA                 | Valor Base                              | 0.00                                      |
|                                                                 |                                                | IVA Facturado                           | 0.00                                      |
| Descripcion:                                                    |                                                | Valor A Girar                           | 651 003 23                                |
|                                                                 | 2003                                           |                                         |                                           |
| Texto Detallado<br>RENDIMIENTOS<br>DICIEMBRE DE                 | FINANCIEROS CORRESPONDIENTES AL MES DE<br>2009 |                                         |                                           |
| Texto Detallado<br>RENDIMIENTOS<br>DICIEMBRE DE<br>DICIEMBRE DE | FINANCIEROS CORRESPONDIENTES AL MES DE<br>2009 | No J Impreso                            | No _J Entregado<br>Detalle<br>Comprobante |

\_ **Tipo de Comprobante**. El sistema presenta el tipo de comprobante seleccionado por el usuario al entrar a la opción Notas Bancarias.

- \_ Número. Número consecutivo que asigna el sistema
- \_ Fecha. Fecha en la cual se hace el registro
- \_ Tercero. Selección del Tercero
- \_ Descripción. Descripción corta de la Nota Bancaria
- **Texto detallado**. Descripción detallada (opcional)
- \_ Valores: estos valores son actualizados por el sistema luego de registrar el detalle del comprobante. \_

vista preliminar de la Nota Bancaria.\_ Imprimir Nota Bancaria \_ Certificados de Retención Nota Bancaria. **Se recomienda hacerlo por Egresos** 

| Elaborado por:              | Revisado por:           | Aprobado por:              |
|-----------------------------|-------------------------|----------------------------|
| Dra. Gladys Arevalo Parraga | Dra. Paola Cortes Acuña | Dr. Ernesto Forero Clavijo |
| Subgerente Financiera       | Jefe de Control Interno | Gerente General            |

| Sibaté Engrése<br>Municipales | MANUAL DE TESORERIA |                      |      | M07-02-01     |
|-------------------------------|---------------------|----------------------|------|---------------|
| Subsistema Emisor:            | Fecha de Emisión:   | Fecha último cambio: | L/C: | Pág. 15 de 29 |
| Subgerencia Financiera        | 09-08-2010          | 01-08-2017           | B    |               |

| NBA           |        | 2009000692   |               |               |               |
|---------------|--------|--------------|---------------|---------------|---------------|
| Código Cuenta | e<br>R | Valor Débito | Valor Crédito | Base Gravable | IVA Facturado |
| 1110061402    | -      | 651,003.23   | 0.00          | 0.00          | 0.00          |
| 480522        | +      | 0.00         | 651,003.23    | 0.00          | 0.00          |
|               | *      | 0.00         | 0.00          | 0.00          | 0.00          |
|               |        |              |               |               |               |
|               |        |              |               |               |               |
| TOTA          | LES    | 651,003.23   | 651,003.23    | DIFERENCIA    | 0.00          |

| ACTIVIDAD                | PROCEDIMIENTO                                                          |
|--------------------------|------------------------------------------------------------------------|
| Crear un Nuevo           | Tesorería/ movimientos/ Nota Bancaria                                  |
| Registro de Nota         | _ Seleccionar año, mes,                                                |
| Bancaria                 | Seleccionar el tipo de Nota Bancaría                                   |
|                          | (NBA,CDB,NB1,UNV)                                                      |
|                          | Click en el botón nuevo registro de la barra de herramientas           |
|                          | _ Seleccionar el tercero o crearlo (doble Click en la palabra Tercero) |
|                          | _ Digitar una descripción corta                                        |
|                          | Si se requiere digitar texto detallado                                 |
|                          | Click en el detalle del comprobante                                    |
|                          | _ Registrar la cuenta débito                                           |
|                          | Registrar la cuenta crédito                                            |
|                          | _ Guardar                                                              |
| Consultar un Registro de | Tesorería/ movimientos/ Nota Bancaria                                  |
| Nota Bancaria            | Para Consultar el contenido de un comprobante de Nota Bancaria debe    |
|                          | entrar con el periodo que                                              |
|                          | fue registrado y seleccionar el tipo de comprobante y el número. Se    |
|                          | debe tener en cuenta los privilegios que posee cada usuario.           |
|                          | _ Seleccionar año, mes,                                                |
|                          | Seleccionar Nota Bancaria (NBA) Click en el menú                       |
|                          | desplegable número y seleccionar el registro que desea consultar.      |

# 4.4. CONCILIACION BANCARIA

La conciliación bancaria es un proceso que permite **confrontar y conciliar** los valores que la Sociedad tiene registrados, de una cuenta de ahorros o corriente, con los valores que el banco suministra por medio del extracto bancario.

| Elaborado por:              | Revisado por:           | Aprobado por:              |
|-----------------------------|-------------------------|----------------------------|
| Dra. Gladys Arevalo Parraga | Dra. Paola Cortes Acuña | Dr. Ernesto Forero Clavijo |
| Subgerente Financiera       | Jefe de Control Interno | Gerente General            |

| Sibaté Emprese<br>Municipales | MANU              | IAL DE TESORERIA     |      | M07-02-01     |
|-------------------------------|-------------------|----------------------|------|---------------|
| Subsistema Emisor:            | Fecha de Emisión: | Fecha último cambio: | L/C: | Pág. 16 de 29 |
| Subgerencia Financiera        | 09-08-2010        | 01-08-2017           | B    |               |

|                 | CONCILIACI           | ÓN BANCARIA            |                          |
|-----------------|----------------------|------------------------|--------------------------|
|                 | Seleccione Banco     | / Cuenta a Concili     | ar                       |
| Código          |                      | Nombre                 |                          |
| 110502          | Caja menor           |                        |                          |
| 1110            | DEPÓSITOS EN INST    | TITUCIONES FINANCI     | ERAS                     |
| 111005          | Cuenta corriente     |                        |                          |
| 11100501        | Banco de Bogota      |                        |                          |
| 1110050101      | Cta Cte 660-00653-7  | SALDADA Fondos Co      | munes                    |
| 1110050102      | Cta Cte 660-04645-9  | Impuesto Vehiculos A   | Automotores              |
| 1110050103      | Cta. Cte. 065-03846- | 5 Bogotá-Megabanco     | Fondos Comunes           |
| 1110050105      | Cta Cte 065-03818-4  | Convenio 073/2007 E    | otacion Mobiliario Bibli |
| 1110050106      | Cta. Cte. 660-29771- | 4 Convenio SOP-V-12    | 6-2008 "Obras de Mejor   |
| 11100502        | Granbanco Bancafe    |                        |                          |
| 1110050201      | Cta. Cte. 067-01924- | 0 Regalias - Municipio | de Zipaquira             |
| 1110050202      | Cta. Cte. 067-00074- | 5 Fondos Comunes       |                          |
| 1110050203      | Cta. Cte. 067-01998- | 4 Conv. SOP-C 260-20   | 05 Estacion Tren         |
| 11100503        | Banco Agrario        |                        | 3                        |
| 1110050301      | Cta. Cte. 0970-02512 | -6 Fondos comunes      |                          |
| 1110050302      | Cta Cte 0970-00399   | 6-0 Emergencia Educ    | ativa                    |
| Año             | 2009 -               | Marcar                 | Imprimir                 |
| Mes a Conciliar | Marzo 🔹              | Desmarcar              | impratin                 |

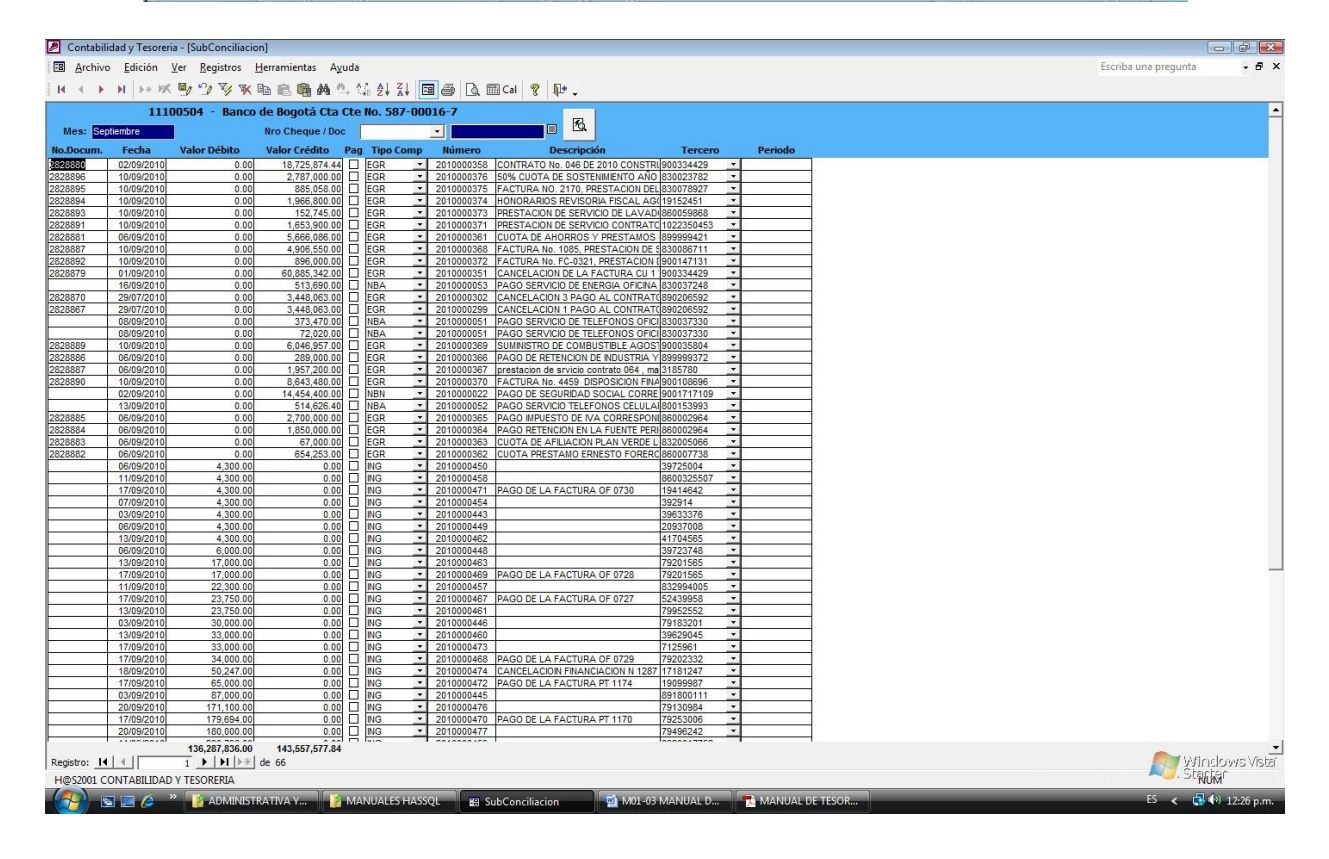

| Elaborado por:              | Revisado por:           | Aprobado por:              |
|-----------------------------|-------------------------|----------------------------|
| Dra. Gladys Arevalo Parraga | Dra. Paola Cortes Acuña | Dr. Ernesto Forero Clavijo |
| Subgerente Financiera       | Jefe de Control Interno | Gerente General            |

| Siboté Empress<br>Municipates                                                                                        | MANU                            | IAL DE TESORERIA                                                                                                    |                                                                                                    | M07-02-01      |
|----------------------------------------------------------------------------------------------------|---------------------------------|----------------------------------------------------------------------------------------------------|----------------------------------------------------------------------------------------------------|----------------|
| Subsistema Emisor:<br>Subgerencia Financiera                                                                         | Fecha de Emisión:<br>09-08-2010 | Fecha último cambio:<br>01-08-2017                                                                                                    | L/C:<br>B                                                                                                    | Pág. 17 de 29  |
| Financiera<br>Crear un Nuevo Registro de                                                                             | Financiera                      |                                                                                                    | _ Aparecen los movimientos del periodo con los<br>respectivos comprobantes (Notas Bancarias,<br>Consignaciones y Egresos) _ Debe indicar en<br>las cajas de chequeo Pag las que aparecen en<br>la conciliación _ Después de realizar la<br>conciliación de los bancos podrá imprimir la |                |
| Bancaria                                                                                                    |                                 | haga clic en el botón de                                                                                                    | IMP que a                                                                                                    | aparece frente |
| Tesorería/ movimientos/ Conciliación<br>Bancaria<br>_ Seleccionar año, mes,<br>_ Seleccionar la cuenta a conciliar y |                                 | a la cuenta de bancos conciliada<br>_ Digitar el saldo extracto y la fecha inicial a<br>conciliar<br>_ Click en el botón Imprimir para visualizar la |                                                                                                    |                |
| Click en el<br>botón marcar                                                                                          |                                 | conciliación y enviarla a l                                                                                                    | a imprese                                                                                                    | ora.           |
| Financiera                                                                                                    |                                 |                                                                                                    |                                                                                                    |                |

# 5. INFORMES

Los informes los generamos a través del sistema operativo ingresando por el siguiente link. Podemos generar los siguientes 3 informes

| Info         | ormes                           |
|--------------|---------------------------------|
| 6            | Informes de Tesorería           |
| $\heartsuit$ | <u>A</u> uxiliares de Tesoreria |
| -            | Listado de Archivos Básicos     |

# 5.1. INFORMES DE TESORERÍA

Nos permite generar cualquiera de estos informes:

| Boletin Diario de <u>C</u> aja      | Auxiliar con <u>S</u> aldos               |
|-------------------------------------|-------------------------------------------|
| <u>B</u> oletín Mensual de Caja     | C Listado Auxiliar de Caja                |
| Movimiento Diario de Ingresos       | 🗧 Informes de Bancos Por Recurso Financie |
| Movimiento de Ingresos entre Fechas |                                           |
| 🗘 Boletín Diario de Caja y Bancos   |                                           |
| Boletín Mensual de Caja y Bancos    |                                           |
| 🗘 Comprobantes de Tesorería         |                                           |
| C Documentos Contables              |                                           |
| Comprobantes Contables              |                                           |
| C Auxiliares Contables              |                                           |
|                                     |                                           |

| Elaborado por:              | Revisado por:           | Aprobado por:              |
|-----------------------------|-------------------------|----------------------------|
| Dra. Gladys Arevalo Parraga | Dra. Paola Cortes Acuña | Dr. Ernesto Forero Clavijo |
| Subgerente Financiera       | Jefe de Control Interno | Gerente General            |

| Siboté Empress<br>Vuelcos | MANUAL DE TESORERIA |                      |      | M07-02-01     |
|---------------------------|---------------------|----------------------|------|---------------|
| Subsistema Emisor:        | Fecha de Emisión:   | Fecha último cambio: | L/C: | Pág. 18 de 29 |
| Subgerencia Financiera    | 09-08-2010          | 01-08-2017           | B    |               |

**5.1.1 Boletín Diario de Tesorería**. El informe tiene la siguiente información: código cuenta, nombre, débito, crédito, valor neto, saldo final del día.

**5.1.2 Boletín Mensual de Caja**. Boletín mensual que refleja los ingresos por todos los conceptos durante el mes seleccionado.

El informe contiene la siguiente información: Saldo Inicial, Tipo de Movimiento (ING,CON,INV,RCA), Fecha, Débito y Crédito.

| OLE TIN IV    | IENSUAL DE | : CAJA   |
|---------------|------------|----------|
| Añ            | io 2009 🕶  |          |
| Me            | s Abril    | <u> </u> |
| Cuento de Cai | 11050101   | +        |

Se da doble clip en presentar para que genere el informes:

| stabilidad y Tesoreria - [Boletín Mensual de Caja] |                                                                                                    | 1                    | 回開           |
|----------------------------------------------------|----------------------------------------------------------------------------------------------------|----------------------|--------------|
| /chivo Ver Herramientas                            |                                                                                                    | Escriba una pregunta |              |
|                                                    | ・ @ 戸 回 Cal. Ajustar ・ Cerrar 。                                                                                                    |                      |              |
|                                                    | Part and a sector of the sector of the se |                      |              |
|                                                    |                                                                                                    |                      |              |
|                                                    |                                                                                                    | Start                | uows:<br>ter |
| I CONTABILIDAD Y TESORERIA                         |                                                                                                    |                      | M.           |

| Elaborado por:              | Revisado por:           | Aprobado por:              |
|-----------------------------|-------------------------|----------------------------|
| Dra. Gladys Arevalo Parraga | Dra. Paola Cortes Acuña | Dr. Ernesto Forero Clavijo |
| Subgerente Financiera       | Jefe de Control Interno | Gerente General            |

| Siboté Emprese<br>Mulicos | MANUAL DE TESORERIA |                      |      | M07-02-01     |
|---------------------------|---------------------|----------------------|------|---------------|
| Subsistema Emisor:        | Fecha de Emisión:   | Fecha último cambio: | L/C: | Pág. 19 de 29 |
| Subgerencia Financiera    | 09-08-2010          | 01-08-2017           | B    |               |

## 5.1.3 Movimiento Diario de Ingresos

El informe lista por cada tipo de ingreso los siguientes campos: Tipo de ingreso, Número de comprobante, código contable, nombre de la cuenta, rubro presupuestal, nombre de la cuenta presupuestal, Tercero, nombre tercero, descripción (débito, crédito), presupuesto (débito, crédito).

| MOVIMIENTO      | DE INGRESOS |
|-----------------|-------------|
| Fecha Inicial:  | 01/04/2009  |
| Fecha Final:    | 28/04/2009  |
| Codigo Inicial: | CDC 🔄       |
| Codigo Final:   | ZZZ •       |
| Drosontar       | Corrar      |

**5.1.4 Movimiento de Ingresos entre fechas.** El usuario determina el rango de fechas y el código inicial dentro de los cuales requiere el informe.

El informe lista por cada tipo de ingreso los siguientes campos: Tipo de ingreso, Número de comprobante, código contable, nombre de la cuenta, rubro presupuestal, nombre de la cuenta presupuestal, Tercero, nombre tercero, descripción (débito, crédito), presupuesto (débito, crédito).

| MOVIMIENTO      | DE INGRESOS |
|-----------------|-------------|
| Fecha Inicial:  | 01/04/2009  |
| Fecha Final:    | 30/04/2009  |
| Codigo Inicial: | CDC -       |
|                 |             |

Financiera

**5.1.5. Boletín Diario de Caja y Bancos**. El informe lista por cada tipo de ingreso los siguientes datos: saldo inicial, tipo de movimiento (ING,CON,REC,INV, etc.), código cuenta, nombre, débito, crédito. El Usuario define la fecha, selecciona la cuenta de caja y la opción más adecuada a los requerimientos de información.

| Elaborado por:              | Revisado por:           | Aprobado por:              |
|-----------------------------|-------------------------|----------------------------|
| Dra. Gladys Arevalo Parraga | Dra. Paola Cortes Acuña | Dr. Ernesto Forero Clavijo |
| Subgerente Financiera       | Jefe de Control Interno | Gerente General            |

| Siboté Emprese<br>Mulicos | MANUAL DE TESORERIA |                      |      | M07-02-01     |
|---------------------------|---------------------|----------------------|------|---------------|
| Subsistema Emisor:        | Fecha de Emisión:   | Fecha último cambio: | L/C: | Pág. 20 de 29 |
| Subgerencia Financiera    | 09-08-2010          | 01-08-2017           | B    |               |

|    | Fecha 28/04/2009                       |
|----|----------------------------------------|
| Cu | enta de Caja 11050101 🗾                |
| -0 | ociones                                |
| 6  | De Tesoreria                           |
| C  | De Tesoreria Con Saldo Cero(0)         |
| c  | De Efectivo                            |
| C  | Balance de Bancos (Con Saldo Anterior) |
| C  | Balance de Bancos (Saldo a la Fecha)   |

**5.1.6. Boletín Mensual de Caja y Bancos.** O también llamado Estado de Tesorería de Caja y Bancos. Tiene la siguiente información: Código, nombre, saldo anterior, Ingresos, egresos, nuevo saldo.

Financiera

| 🗐 Estado de Tesorería | ×                        |
|-----------------------|--------------------------|
| Estado de Tes<br>Ba   | oreria de Caja y<br>ncos |
| Año                   | 2009 -                   |
| Fecha Inicial         | Abril                    |
| fecha Final           | Abril                    |
| Código Inicial        | 11 💽                     |
| Código Final          | 12999999 🔹               |
| Con Saldo Cero        | 🗆 No                     |
| Número de Dígitos     | 60                       |
| Presentar             | Salir                    |

**5.1.7. Comprobantes de Tesorería.** Lista los siguientes datos por cada tipo de ingreso: Tipo de Ingreso, número, fecha, código de la cuenta, nombre de la cuenta, tercero, nombre del tercero, valor débito, valor crédito, ejecución débito, ejecución crédito.

Financiera

| Elaborado por:              | Revisado por:           | Aprobado por:              |
|-----------------------------|-------------------------|----------------------------|
| Dra. Gladys Arevalo Parraga | Dra. Paola Cortes Acuña | Dr. Ernesto Forero Clavijo |
| Subgerente Financiera       | Jefe de Control Interno | Gerente General            |

| Siboté Empress<br>Vuelcos | MANU              | IUAL DE TESORERIA    |      | M07-02-01     |
|---------------------------|-------------------|----------------------|------|---------------|
| Subsistema Emisor:        | Fecha de Emisión: | Fecha último cambio: | L/C: | Pág. 21 de 29 |
| Subgerencia Financiera    | 09-08-2010        | 01-08-2017           | B    |               |

| LISTADO DE COI<br>TESO   | MPROBANTES DE<br>PRERIA |
|--------------------------|-------------------------|
| Tipo Comprobante Inicial | CON 🔹                   |
| Tipo Comprobante Final   | ZZZ 🔹                   |
| Fecha Inicial            | 01/04/2009              |
| Fecha Final              | 30/04/2009              |
| Presentar                | Cerrar                  |

# 5.1.8 Documentos Contables.

El usuario define la fecha y los tipos de comprobantes. Tiene los siguientes campos: Tipo de comprobante, número, fecha, descripción, número de documento, tercero, valor, etc.

El usuario selecciona la opción de listar por: comprobante, entregados, listado de cheques, todos los documentos, sin entregar.

| LISTADO DE DOC<br>CONTABL    | UMENTOS<br>.ES   |
|------------------------------|------------------|
| Tipo Comprobante Inicial     | CDC -            |
| Tipo Comprobante Final       | ZZZ 💌            |
| Fecha Inicial                | 01/04/2009       |
| Fecha Final                  | 30/04/2009       |
| — Ordenar el Listado Por : — |                  |
| ⊙ Comprobante ⊖ Todo         | s los Documentos |
| O Entregados O Sin E         | ntregar          |
| O Lisatdo de Cheques         |                  |
| [                            | 1                |

**5.1.8. Comprobantes Contables.** El informe presenta los datos por tipo de comprobante dentro de la fecha establecida por el usuario. Tiene la siguiente información: fecha, número, descripción, cuenta, tercero, nombre del tercero, valor débito, valor crédito, sumas iguales.

| Elaborado por:              | Revisado por:           | Aprobado por:              |
|-----------------------------|-------------------------|----------------------------|
| Dra. Gladys Arevalo Parraga | Dra. Paola Cortes Acuña | Dr. Ernesto Forero Clavijo |
| Subgerente Financiera       | Jefe de Control Interno | Gerente General            |

| Siboté Empresas<br>Neticos                   | MANU                                                 | M07-02-01                                                                                            |           |               |
|----------------------------------------------|------------------------------------------------------|----------------------------------------------------------------------------------------------------|-----------|---------------|
| Subsistema Emisor:<br>Subgerencia Financiera | Fecha de Emisión:<br>09-08-2010                      | Fecha último cambio:<br>01-08-2017                                                                   | L/C:<br>B | Pág. 22 de 29 |
|                                              | E Listado de Comprob<br>Listado de Co<br>Cor         | antes Contables 🛛 🔤<br>Comprobantes<br>ntables                                                       |           |               |
|                                              | Tipo Comprobante<br>Tipo Comprobant<br>Fecha<br>Fech | e Final <u>ZZZ</u><br>e Final <u>ZZZ</u><br>i Inicial <u>01/04/2009</u><br>a Final <u>30/04/2009</u> |           |               |

**5.1.9 Auxiliares Contables.** El usuario define tipo de comprobantes que desea consultar, fecha, cuenta inicial y el formato que desea.

| Listado de Auxiliares Contables | ×                   |
|---------------------------------|---------------------|
| LISTADO DE AUXILIA              | ARES CONTABLES      |
| Tipo Comprobante Inicial        |                     |
| Tipo Comprobante Final          | CDC 💌               |
| Fecha Inicial                   | 01/12/2009          |
| Fecha Final                     | 31/12/2009          |
| Cuenta Inicial                  | 2                   |
| Cuenta Final                    | 27777777            |
| Opciones                        |                     |
| Formato Simple                  | C Formato Detallado |

El informe tiene la siguiente información: Número de cuenta, nombre de la cuenta, tipo de comprobante, número, fecha, nombre del tercero, descripción, valor débito, valor crédito, saldo final de la cuenta.

**5.1.9.** Auxiliar con Saldos. El usuario define los parámetros iniciales del informe como son: año, mes, tipo de comprobante, cuenta tercero y tipo de formato.

| Elaborado por:              | Revisado por:           | Aprobado por:              |
|-----------------------------|-------------------------|----------------------------|
| Dra. Gladys Arevalo Parraga | Dra. Paola Cortes Acuña | Dr. Ernesto Forero Clavijo |
| Subgerente Financiera       | Jefe de Control Interno | Gerente General            |

| Siboté Engress<br>Nullicos | MANU                | MANUAL DE TESORERIA  |               |            | M07-02-01     |  |
|----------------------------|---------------------|----------------------|---------------|------------|---------------|--|
| Subsistema Emisor:         | Fecha de Emisión:   | Fecha últii          | no cambio:    | L/C:       | Pág. 23 de 29 |  |
| Subgerencia Financiera     | 09-08-2010          | 01-08                | 3-2017        | В          |               |  |
| LIS <sup>®</sup>           | TADO DE AUXI        |                      | CON SAL       | .DOS       |               |  |
|                            | Año                 | 2009                 | -             |            |               |  |
|                            | Mes Inicial         | Julio                | •             |            |               |  |
|                            | Mes Final           | Diciembre            |               |            |               |  |
| Tipo                       | Comprobante Inicial | CDC                  | <b>•</b>      |            |               |  |
| Tip                        | o Comprobante Final | CDC                  | -             |            |               |  |
|                            | Cuenta Inicial      | 1                    |               | -          |               |  |
|                            | CuentaFinal         | 1 <u>22222222222</u> |               | . <b>.</b> |               |  |
|                            | Tercero Inicial     | INSTITUCION          | N EDUCATIVA P | ABI 👻      |               |  |
|                            | Tercero Final       | CARDONA MA           | RTINEZ JOSE I | NOI -      |               |  |
|                            | Formato<br>C Simple | C Detalla            | do            |            |               |  |

**5.1.10.Listado Auxiliar de Caja.** El usuario elige el tipo de comprobante, fecha y cuenta de caja. El informe tiene la siguiente información: tipo de comprobante, número, fecha, documento, tercero, débito, crédito, saldo actual, saldo final.

Cerrar

Presentar

| LISTADO DE AUX           | ILIARES DE CAJA |
|--------------------------|-----------------|
| Tipo Comprobante Inicial |                 |
| Tipo Comprobante Fina    |                 |
| Fecha Inicial            | 01/07/2009      |
| Fecha Fina               | 31/07/2009      |
| Cuenta de Caja           | 11050101 -      |

**5.1.11. Informes de Bancos por Recursos Financieros.** El usuario define los parámetros iniciales del informe como son: año, mes, recurso financiero y opciones de presentación.

El informe contiene la siguiente información: código, nombre, saldo anterior (débito, crédito), movimiento del período (débito, crédito), nuevo saldo (débito, crédito).

| Elaborado por:              | Revisado por:           | Aprobado por:              |
|-----------------------------|-------------------------|----------------------------|
| Dra. Gladys Arevalo Parraga | Dra. Paola Cortes Acuña | Dr. Ernesto Forero Clavijo |
| Subgerente Financiera       | Jefe de Control Interno | Gerente General            |

| Sibaté Engress<br>Municipales | MANU              | IAL DE TESORERIA     |      | M07-02-01     |
|-------------------------------|-------------------|----------------------|------|---------------|
| Subsistema Emisor:            | Fecha de Emisión: | Fecha último cambio: | L/C: | Pág. 24 de 29 |
| Subgerencia Financiera        | 09-08-2010        | 01-08-2017           | B    |               |

| Año                               | 2009 -                                             |      |
|-----------------------------------|----------------------------------------------------|------|
| Mes Inicial;                      | Noviembre 🔄                                        |      |
| Mes Final:                        | Diciembre 🛃                                        |      |
| Recurso Financiero                | << Todos Los Recursos                              | >> 💉 |
| opciones<br>Balance P<br>Movimien | or Recurso Financiero<br>to Por Recurso Financiero | 5    |

# **5.2. AUXILIARES DE TESORERIA**

5.2.1 **Auxiliar Contable**. El usuario define entre que fechas y cuentas requiere el informe. Este contiene los siguientes campos: Número de cuenta, tipo de comprobante, Número, fecha, nombre del tercero, descripción, valor débito, valor crédito, saldo final.

| Listado de Auxiliares Contables |                     |
|---------------------------------|---------------------|
| LISTADO DE AUXILIA              | ARES CONTABLES      |
| Tipo Comprobante Inicial        |                     |
| Tipo Comprobante Final          | CDC -               |
| Fecha Inicial                   | 01/12/2009          |
| Fecha Final                     | 31/12/2009          |
| Cuenta Inicial                  | 1 .                 |
| Cuenta Final                    | 12222222            |
| Opciones                        | 7                   |
| Formato Simple                  | C Formato Detallado |

| Elaborado por:              | Revisado por:           | Aprobado por:              |
|-----------------------------|-------------------------|----------------------------|
| Dra. Gladys Arevalo Parraga | Dra. Paola Cortes Acuña | Dr. Ernesto Forero Clavijo |
| Subgerente Financiera       | Jefe de Control Interno | Gerente General            |

| Siboté Empress<br>Municipales | MANU              | IAL DE TESORERIA     |      | M07-02-01     |
|-------------------------------|-------------------|----------------------|------|---------------|
| Subsistema Emisor:            | Fecha de Emisión: | Fecha último cambio: | L/C: | Pág. 25 de 29 |
| Subgerencia Financiera        | 09-08-2010        | 01-08-2017           | B    |               |

**5.2.2.** Auxiliar con Saldos. El usuario define fecha, tipo de comprobante, cuenta y tercero, además, selecciona el formato (simple o detallado), bajo dichos parámetros el sistema presenta el informe.

| Año                      | 2009         | -           |     |
|--------------------------|--------------|-------------|-----|
| Mes Inicial              | Diciembre    | ÷.          |     |
| Mes Final                | Diciembre    | •           |     |
| Tipo Comprobante Inicial | CDC          | <u> </u>    |     |
| Tipo Comprobante Final   | CDC          | -           |     |
| Cuenta Inicial           | 1            | 572 233     |     |
| CuentaFinal              | 122222222222 |             | ÷   |
| Tercero Inicial          | ISABEL ADAI  | VE SARMIENT | 0 💽 |
| Tercero Final            | ISABEL ADA   | ME SARMIENT | 0 + |
| Formato<br>Simple        | C Detall     | ado         |     |

**5.2.3 Auxiliar contable por Terceros**. El usuario define los parámetros: tercero, cuenta, fecha, dentro de los cuales requiere el informe.

| AUXIL            | IAR CONTABLE POR TEI     | RCE | ROS       |     |
|------------------|--------------------------|-----|-----------|-----|
| Tercero Inicial  | AGRICOLA DE SEGUROS S.A. |     | 860002528 | 001 |
| Tercero Final    | AGRICOLA DE SEGUROS S.A. | •   | 860002528 | 001 |
| Cuenta Inicial   | 2                        | -   |           |     |
| Cuenta Final     | 21777777777              | •   |           |     |
| Fecha Inicial    | 01/01/2009               |     |           |     |
| Fecha Final      | 31/12/2009               |     |           |     |
| Por Comprobantes |                          |     |           |     |

| Elaborado por:              | Revisado por:           | Aprobado por:              |
|-----------------------------|-------------------------|----------------------------|
| Dra. Gladys Arevalo Parraga | Dra. Paola Cortes Acuña | Dr. Ernesto Forero Clavijo |
| Subgerente Financiera       | Jefe de Control Interno | Gerente General            |

| Siboté Engress<br>Vulicos | MANU              | IAL DE TESORERIA     |      | M07-02-01     |
|---------------------------|-------------------|----------------------|------|---------------|
| Subsistema Emisor:        | Fecha de Emisión: | Fecha último cambio: | L/C: | Pág. 26 de 29 |
| Subgerencia Financiera    | 09-08-2010        | 01-08-2017           | B    |               |

**5.2.4.** Auxiliar por Tercero y Cuenta. El usuario define los parámetros requeridos para el informe como año, tercero, fecha y cuenta.

| uxiliar Contable por Tercero y Cuenta          | CONCINCTA |     |
|------------------------------------------------|-----------|-----|
| AUXILIAR CONTABLE POR TERCEROS                 | CUENTA    |     |
| Año 2009 🕶                                     |           |     |
| Tercero Inicial AGENCIA DE VIAJES Y TURISMO G( | 832006089 | 001 |
| Tercero Final ALMACENES ÉXITO S.A.             | 890900608 | 001 |
| Fecha Inicial 01/01/2009                       |           |     |
| Fecha Final 31/12/2009                         |           |     |
| Cuenta Inicial 2                               |           |     |
| Cuenta Final 9999999999999999999999            |           |     |
| Presentari                                     | T.        |     |
|                                                |           |     |

**5.2.5.** Auxiliar por Cuenta y Tercero Retefuente. El usuario define los parámetros requeridos para el informe como son: año, tercero, fecha, cuenta. El informe presenta el siguiente contenido: Número de cuenta, nombre de la cuenta, C.C o NIT, Nombre del tercero, valor débito, valor crédito, base gravable.

| Т                 | ERCERO     |   |
|-------------------|------------|---|
| Año 🗌             | 2009 🛃     |   |
| Tercero Inicial 3 | 5504653    |   |
| Tercero Final ZZ  |            | - |
| Fecha Inicial     | 01/12/2009 |   |
| Fecha Final       | 31/12/2009 |   |
| Cuenta Inicial 1  |            |   |
| Cuenta Final 1    |            | ÷ |

**5.2.6 Resumen por tipo de comprobante y Cuenta**. El usuario define los parámetros iniciales del informe (tipo de comprobante, fecha). El informe presenta el siguiente contenido: tipo de comprobante, cuenta, nombre, movimiento débito, movimiento crédito, Ejecución débito, ejecución crédito.

| Elaborado por:              | Revisado por:           | Aprobado por:              |
|-----------------------------|-------------------------|----------------------------|
| Dra. Gladys Arevalo Parraga | Dra. Paola Cortes Acuña | Dr. Ernesto Forero Clavijo |
| Subgerente Financiera       | Jefe de Control Interno | Gerente General            |

| Siboté Empresos<br>Publicos<br>Publicos      | MANU                            | IAL DE TESORERIA                   |           | M07-02-01     |
|----------------------------------------------|---------------------------------|------------------------------------|-----------|---------------|
| Subsistema Emisor:<br>Subgerencia Financiera | Fecha de Emisión:<br>09-08-2010 | Fecha último cambio:<br>01-08-2017 | L/C:<br>B | Pág. 27 de 29 |
|                                              | Resumen Tipo de Com             | nprobante / Cuenta                 | ×         |               |

| RESUMEN POR TIPO DE COMPROBANTE |                |  |  |
|---------------------------------|----------------|--|--|
| f CUENTA                        | 25             |  |  |
| Tipo Comprobante Inicial        | CDC 💽          |  |  |
| Tipo Comprobante Final          | 72 _           |  |  |
| Fecha Inicial                   | 01/01/2009     |  |  |
| Fecha Final                     | 31/12/2009     |  |  |
| Presentar                       | <u>C</u> errar |  |  |

**5.2.7.** Auxiliar por Centro de Costo y Cuenta. El informe presenta la siguiente información: centro de costo, nombre, cuenta, nombre cuenta, valor débito, valor crédito, total centro de costo. El usuario define los parámetros iniciales del informe: año, centro de costo, fecha y cuenta.

| 🕄 Auxiliar por centro de costo y cuenta   | X       |
|-------------------------------------------|---------|
| AUXILIAR POR CENTROS DE<br>COSTO Y CUENTA |         |
| Año 2009 -                                |         |
| Centro Costo Inicial 0201                 | -       |
| Centro Costo Final ZZZZZZZZZ              | -       |
| Fecha Inicial 01/01/2009                  | 55 - 53 |
| Fecha Final 31/12/2009                    |         |
| Cuenta Inicial 2                          | -       |
| Cuenta Final 22222222222                  | -       |
| Presentar Cerrar                          |         |

**5.2.8.** Auxiliar por Cuenta y Centro de Costo. El informe posee la siguiente información: código de la cuenta, nombre de la cuenta, centro de costo, nombre del centro de costo, valor débito, valor crédito, subtotal cuenta. Los parámetros iniciales son definidos por el usuario.

| CENT                 | ROS DE COSTO       |   |
|----------------------|--------------------|---|
| Año                  | 2009 💽             |   |
| Centro Costo Inicial | 0105               |   |
| Centro Costo Final   | 7777777777         | _ |
| Fecha Inicial        | 01/01/2009         |   |
| Fecha Final          | 31/12/2009         |   |
| Cuenta Inicial       | 2                  | - |
| Cuenta Final         | 999999999999999999 |   |

| Elaborado por:              | Revisado por:           | Aprobado por:              |
|-----------------------------|-------------------------|----------------------------|
| Dra. Gladys Arevalo Parraga | Dra. Paola Cortes Acuña | Dr. Ernesto Forero Clavijo |
| Subgerente Financiera       | Jefe de Control Interno | Gerente General            |

| Siboté Empress<br>Municipales | MANUAL DE TESORERIA |                      |      | M07-02-01     |
|-------------------------------|---------------------|----------------------|------|---------------|
| Subsistema Emisor:            | Fecha de Emisión:   | Fecha último cambio: | L/C: | Pág. 28 de 29 |
| Subgerencia Financiera        | 09-08-2010          | 01-08-2017           | B    |               |

**5.2.9.** Auxiliar por Auxiliar General y Cuenta. El informe posee la siguiente información: cuenta, nombre de la cuenta, valor débito, valor crédito. Los parámetros iniciales los define el usuario.

| AUXILIAR PUP     | CUENTA               |
|------------------|----------------------|
| Año [            | 2009 •               |
| Auxiliar Inicial | 25000148570          |
| Auxiliar Final [ | 99999999999999999999 |
| Fecha Inicial    | 01/01/2009           |
| Fecha Final      | 31/12/2009           |
| Cuenta Inicial   | 2                    |
| Cuenta Final     | 99999999999999999    |

**5.2.10.** Auxiliar por Auxiliar General y Cuenta. Posee la siguiente información: Auxiliar General, Nombre de la cuenta, valor débito, valor crédito, subtotal auxiliar. Los parámetros iniciales son definidos por el usuario.

| AUXILIAR POR     | AUXILIAR GENERAL Y<br>CUENTA |
|------------------|------------------------------|
| Año              | 2009 +                       |
| Auxiliar Inicial | 0049236                      |
| Auxiliar Final   | 999999999999999999999999     |
| Fecha Inicial (  | 01/01/2009                   |
| Fecha Final      | 31/12/2009                   |
| Cuenta Inicial   | 2                            |
| Cuenta Final     | 9999999999999999999999       |
| Presenta         | <u> </u>                     |

**5.2.11. Auxiliar por Cuenta y Auxiliar General.** Posee la siguiente información: código de la cuenta, nombre, auxiliar general, nombre del auxiliar general, valor débito, valor crédito.

| AUXILIAR PO       | OR CUENTA Y AUXILIAR<br>GENERAL |
|-------------------|---------------------------------|
| Año               | 2009 _                          |
| Auxiliar Inicial  | 049236                          |
| Auxiliar Final 99 | 9999999999999999                |
| Fecha Inicial 0*  | 1/01/2009                       |
| Fecha Final 3     | 1/12/2009                       |
| Cuenta Inicial 2  |                                 |
| Cuenta Final 9    | 9999999999999999                |

| Elaborado por:              | Revisado por:           | Aprobado por:              |
|-----------------------------|-------------------------|----------------------------|
| Dra. Gladys Arevalo Parraga | Dra. Paola Cortes Acuña | Dr. Ernesto Forero Clavijo |
| Subgerente Financiera       | Jefe de Control Interno | Gerente General            |

| Sibaté Empress<br>Municipales | MANUAL DE TESORERIA |                      |      | M07-02-01     |
|-------------------------------|---------------------|----------------------|------|---------------|
| Subsistema Emisor:            | Fecha de Emisión:   | Fecha último cambio: | L/C: | Pág. 29 de 29 |
| Subgerencia Financiera        | 09-08-2010          | 01-08-2017           | B    |               |

**5.2.12. Libro Auxiliar de Bancos**. Posee la siguiente información: fecha, tipo, número, número de documento, descripción, tercero, débito, crédito, saldo acumulado, saldo final.

| IS ADO DE AU   |                   |
|----------------|-------------------|
|                | XILIARES DE BANCO |
| Año            | 2009 •            |
| Mes Inicial    | Enero 🔹           |
| Mes Final      | Diciembre 🗸       |
| Cuenta Inicial | 110502 👱          |
| CuentaFinal    | 110502777777777   |

| Elaborado por:              | Revisado por:           | Aprobado por:              |
|-----------------------------|-------------------------|----------------------------|
| Dra. Gladys Arevalo Parraga | Dra. Paola Cortes Acuña | Dr. Ernesto Forero Clavijo |
| Subgerente Financiera       | Jefe de Control Interno | Gerente General            |